## **Device Enrollment For New DUO Users**

The following instructions provide the general steps to adding a new mobile device for new DUO users.

**<u>Step 1</u>**: Go to <u>my.worwic.edu</u>. Enter your **username** and **password**.

|                                                                              | Log In to PortalGuard                    |  |
|------------------------------------------------------------------------------|------------------------------------------|--|
| Username                                                                     | (Forgot Username?)                       |  |
|                                                                              |                                          |  |
| Password                                                                     |                                          |  |
| •••••                                                                        | •••••                                    |  |
|                                                                              | Login                                    |  |
|                                                                              | Forgot Password   Forgot Username?       |  |
| User Acco                                                                    | ount Management                          |  |
| Need As                                                                      | sistance?                                |  |
| User Acco                                                                    | unt Management - Enrollment Instructions |  |
| If you need assistance, please call the myWor-Wic Help Desk at 410-334-2870. |                                          |  |

Step 2: Click the Continue button.

| FACTOR LOGIN REQUIRED                            |
|--------------------------------------------------|
| ae to proceed. You will be redirected to Duo for |
|                                                  |
|                                                  |
| ith this authentication option?                  |
| Continue                                         |
| Cancel                                           |
|                                                  |
|                                                  |

<u>Step 3:</u> A DUO 2FA Push notification is sent to your mobile device. Click the Other options link to authenticate via a DUO hardware token (fob) or passcode. The "I got a new phone" link can be used to add new mobile devices to your account.

| WOR-WIC COMMUNITY COLLER | < Back<br>Other options to log in                                               |  |  |
|--------------------------|---------------------------------------------------------------------------------|--|--|
| Sent to "IOS" (          | Send to "IOS" (****-1142)                                                       |  |  |
|                          | Send to IOS                                                                     |  |  |
| Other options            | Duo Mobile passcode           123         Enter a code from the Duo Mobile app  |  |  |
| L got a new phone        | Hardware token     Enter a code from your hardware token                        |  |  |
|                          | Send to "IOS" (m-m-1142)                                                        |  |  |
|                          | Bypass code           123         Enter a code from your IT help desk         > |  |  |
|                          | Manage devices<br>Add a phone, Touch ID, and more.                              |  |  |
|                          | Need help? Secured by Duo                                                       |  |  |

<u>Step 4:</u> Click the "Yes, this is my device" button to finish the login process.

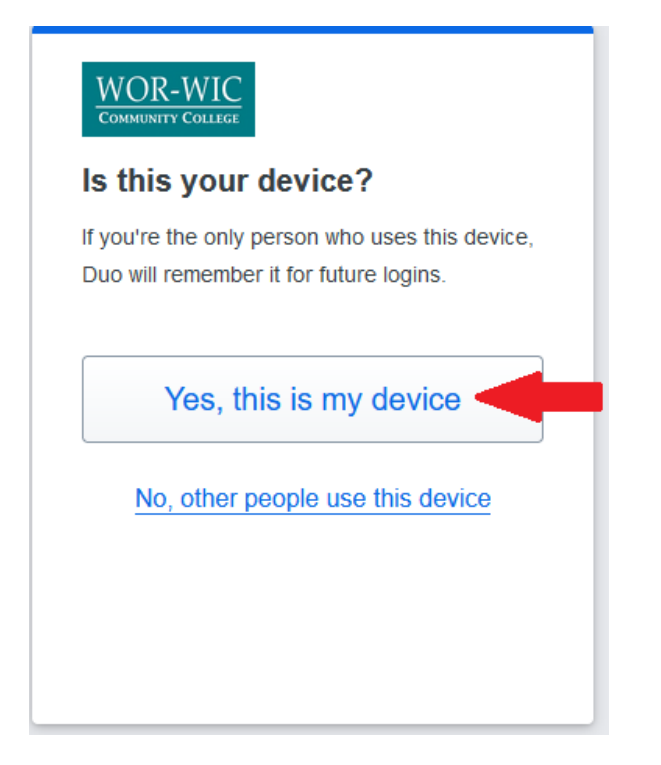